# Windischgarsten 2022.09

### **Raspberry Pi meets Industrie 4.0 & IoT**

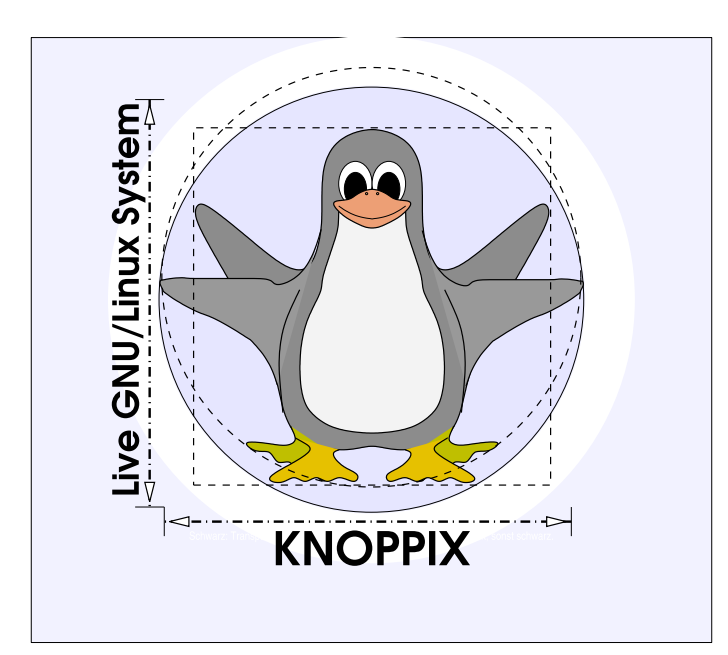

#### Prof. Dipl.-Ing. Klaus Knopper <knoppix@knopper.net>

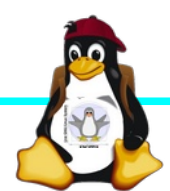

Windischgarsten 2022.09

## Netzwerk Schulungsraum

Wireless LAN SSID: Netzmaske: Gateway+DNS:

WWW (Referent):

NAS:

seminar.lan (Passwort s. Tafel) Netzwerk LAN+WLAN: 10.0.0.X (per DHCP) 255.255.255.0 10.0.0.1

http://10.0.0.13

\\**10.0.0.2**\ (Anonymous)

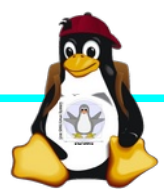

## **Organisatorisches**

- Beginn Do 9:30 18:00, Di 8:30-18:00 ggf. nachmittags Exkursion mit LoRa und 3D-Drucker im Darknet, Mi 8:30 – ca. 14:00 Uhr (nachmittags "freie Projekte")
- Mittagspause ca. 13:00 und Abendessen nach Bedarf (ggf. solange das Essen noch warm ist bis 18:30 Uhr), nach dem Abendessen weiterhin noch 2+ Stunden freie Projekte möglich (bis zum Morgengrauen...)
- Parallel Einführung in "Grundlagen Raspi, Images, Linux & Co für Einsteiger\*innen" von Gerald
- Individuelle Raspi-Projekte (s. Liste Projekte-2022), außerdem Sonderthemen mit oder ohne Pi möglich "Projektorganisation in Agiler Software-Entwicklung mit SCRUM", "Hybrid-Unterricht mit BigBlueButton und Open Broadcaster Studio" (separate Foliensätze und Anleitungen aus früheren Kursen).
- Offenes Programm mit hohem praktischen Anteil

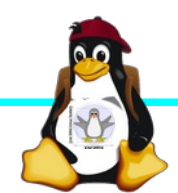

### Betriebssysteme (Images)

- http://www.raspberrypi.org/downloads/
- Bitte bevorzugt die bereits auf dem NAS vorrätigen Images verwenden (Bandbreite und CO<sub>2</sub> sparen)
- Hinweise zu Besonderheiten der neuen Raspberry Pi OS Images (folgen)

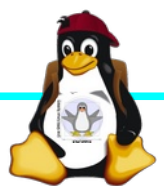

### Alle Raspberry Pi Modelle (Einführung)

→ Separater Foliensatz "RaspberryPi Modelle"

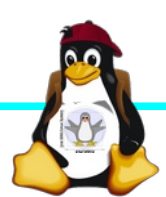

Windischgarsten 2022.09

## Installation / Konfiguration

Grundsätzlich:

- Image auf SD-Karte entpacken (z.B. unter Linux: dd if=raspbian.img of=/dev/sdb bs=1M mehrere Partitionen werden dabei angelegt) Windows: etcher.io, oder den neuen Imager von raspberrypi.org → Mit Raspberry Pi ab Version 4 dank flashbarem EEPROM auch Booten von PXE oder USB möglich!
- Booten (dabei auto-Resizing auf physikalische Größe mit Neustart), nachher Konfiguration per (Text-) GUI raspiconfig
- Neue Pakete installieren (Plugins bei XBMC oder Pakete bei Raspbian)
   Windischgarsten 2022.09

### **Bootoptionen** Raspbian/Raspberry Pi OS

- Die Bootdateien liegen auf der ersten Partition (Mini-Bootloader, Kernel, Initialsystem, Device Tree Dateien)
- Konfigurationsdatei: config.txt
- Autostart von SSH: Leere Datei "ssh" auf 1. Partition anlegen!
- enable\_uart=1 zum Aktivieren der seriellen Schnittstelle für Rasberry Pi 3ff in config.txt!

Pi4 besitzt ein (re-)flashbares EEPROM, mit dem sich Pre-Bootloader für Netzwerkboot, SSD/USB-Boot etc. einrichten lässt, auch Updates für besseres Powermanagement des Boards!

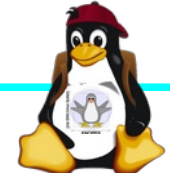

## Zugang zum Raspberry Pi

- "Traditionell": Monitor (HDMI, Composite, Adapter), USB-Keyboard+Maus
- ► Zeitgemäß:
  - Login per SSH verschlüsselt via LAN oder WLAN
     Login per Remote-Desktop (VNC, rdesktop)

Problem: Noch keine IP-Adresse konfiguriert oder bekannt!

► Professionell (Embedded Programmierung): Serielle Konsole über GPIO / (D)UART (direktes "Andocken" ans System) → S. Handout "Zugang über serielle Schnittstelle"

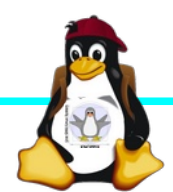

### Serielle Konsole (Hardware)

#### $\text{USB} \rightarrow \text{GPIO}/\text{UART-Kabel}$

| GROUND | = Schwarz | = 3. Pin |
|--------|-----------|----------|
| TxD    | = Weiß    | = 4. Pin |
| RxD    | = Grün    | = 5. Pin |

(angegebene Pinbelegung ist hier "von oben links" gezählt, das ist aber nicht die offizielle Zählweise It. Datenblatt!)

5V = Rot = Pin 1 *kann* zur Stromversorgung angeschlossen werden, <del>sollte</del> *muss* aber weggelassen werden, falls schon anderweitig Stromversorgung (z.B. Netzteil) angeschlossen ist!

(Quelle: http://elinux.org/RPi\_Serial\_Connection

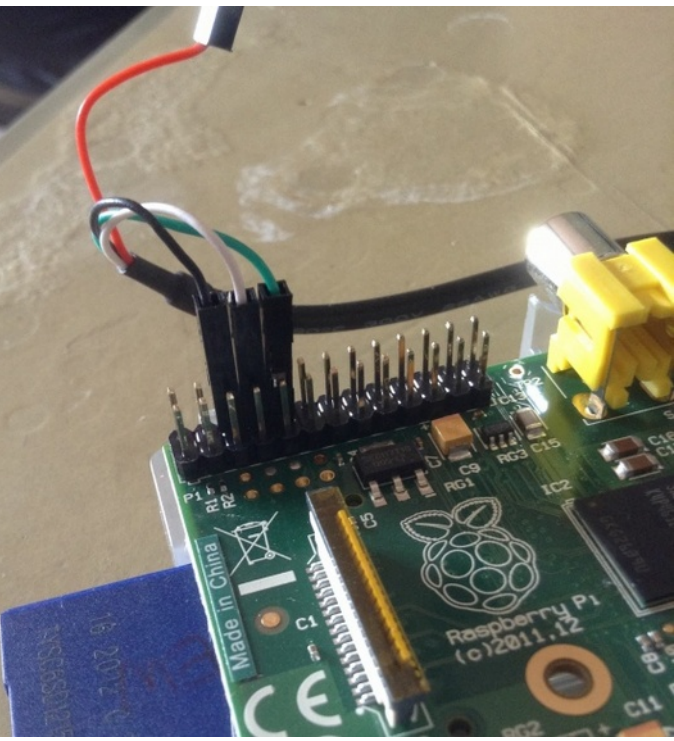

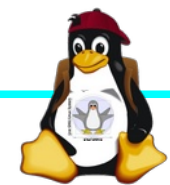

### Serielle Konsole (Software)

Unter Raspbian ist die serielle Konsole standardmäßig per /etc/inittab-Eintrag aktiv:

#Spawn a getty on Raspberry Pi serial line T0:23:respawn:/sbin/getty -L ttyAMA0 115200 vt100
Auf der anderen Seite des Kabels muss ein Terminalprogramm gestartet werden, z.B. minicom, screen oder putty
Einstellung: Device /dev/ttyUSB0 Speed 115200

screen /dev/ttyUSB0 115200

Einloggen mit Login (Raspbian bis Anfang 2022): pi Passwort: raspberry

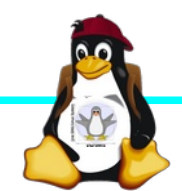

### Serielle Konsole (putty)

| Category:                      | Basic options for y                  | our PuTTY sess           | ion                 |
|--------------------------------|--------------------------------------|--------------------------|---------------------|
| - Session                      | Specify the destination you want     | to connect to            |                     |
| Logging                        | Serial line                          |                          | Speed               |
| 🝷 Terminal 🛛 🤇                 | /dev/ttyUSB0                         |                          | 115200              |
| Keyboard                       | Connection type:                     |                          |                     |
| Bell                           | ○ Ra <u>w</u> ○ <u>T</u> elnet ○ Rlo | g <u>i</u> n <u>S</u> SH | C O Se <u>r</u> ial |
| Features                       | Load, save or delete a stored see    | ssion                    | $\smile$            |
|                                | Sav <u>e</u> d Sessions              |                          |                     |
| Behaviour                      | pi                                   |                          |                     |
| Translation                    | Default Settings                     |                          | Load                |
| <ul> <li>Selection</li> </ul>  | рі                                   |                          |                     |
| Colours                        |                                      |                          | Save                |
| Fonts                          |                                      |                          | <u>D</u> elete      |
| <ul> <li>Connection</li> </ul> |                                      |                          |                     |
| Data                           |                                      |                          |                     |
| Proxy                          | Close window on exit.                |                          |                     |
| leinet                         | ○ Always ○ Never                     | Only on clea             | n exit              |
| Riogin                         |                                      |                          |                     |
|                                |                                      |                          |                     |
| About                          |                                      | <u>O</u> pen             | <u>C</u> ancel      |

raspberrypi3 login: Poky (Yocto Project Reference Distro) 3.1.2 raspberrypi3 /dev/ttyS0 raspberrypi3 login: Poky (Yocto Project Reference Distro) 3.1.2 raspberrypi3 /dev/ttyS0 raspberrypi3 login: Poky (Yocto Project Reference Distro) 3.1.2 raspberrypi3 /dev/ttyS0 raspberrypi3 login: Poky (Yocto Project Reference Distro) 3.1.2 raspberrypi3 /dev/ttyS0 raspberrypi3 login: root root@raspberrypi3:~# free free shared buff/cache available used total 946608 32016 889108 25484 Mem: 244 Swap: 0 0 root@raspberrypi3:~# df Filesystem 1K-blocks Used Available Use% Mounted on 225973 /dev/root devtmpfs 341720 tmpfs 473304

473304 tmpfs root@raspberrypi3:~#

| 173097 | 40998  | 81% | /             |
|--------|--------|-----|---------------|
| 0      | 341720 | 08  | /dev          |
| 180    | 473124 | 08  | /run          |
| 64     | 473240 | 08  | /var/volatile |
|        |        |     |               |

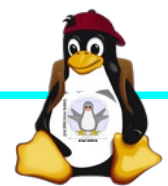

895360

### Hinweise zum neuen Standard "RaspberryPi OS"

"Headless Installation" ist komplizierter geworden, weil:

- Kein vorkonfigurierter "pi"-Account mit Default-Passwort mehr (Sicherheitsfeature), neue Zugangsdaten werden stattdessen beim ersten Login NUR auf der Textkonsole / HDMI-Ausgang abgefragt
- ► So lange kein Account eingerichtet ist → Serielle Konsole inaktiv
- Vorkonfiguration und Flashen per "RPI-Imager" unter Linux (graphisches Programm) sudo apt install rpi-imager
- Mit rpi-imager erzeugtes Skript zur "Post-Install-Konfiguration" kann auch auf ein "frisches" Image kopiert werden, so kann wieder ein nicht-interaktiv installierbares System erzeugt werden (wie früher).

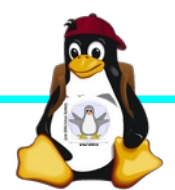

### Netzwerk-Einstellungen in der Konsole

Am einfachsten: Editieren von /etc/network/interfaces.d/\*

```
sudo nano /etc/network/interfaces.d/wlan0
```

```
auto wlan0
iface wlan0 inet dhcp
wpa-proto WPA2 WPA
wpa-key-mgmt WPA-PSK
wpa-ssid seminar.lan
wpa-psk passwort
```

Nach dem Speichern: sudo ifdown --force wlan0 sudo ifup wlan0

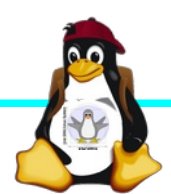

### **SSH-Server** aktivieren

► Am einfachsten: Anlegen einer Datei namens "ssh" (leer) auf der 1. Partition der SD-Karte → Sorgt dafür, dass der SSH-Server automatisch gestartet wird!

(Achtung: Fehlenden Account "pi" bei unverändert geflashten neuen Images beachten!)

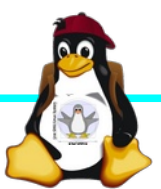

## Software-Auswahl und Konfiguration anpassen

- Raspbian: Menügeführte Konfiguration mit sudo raspi-config
- Softwarepakete aus Debian/Raspian-Repository nachinstallieren:

| Kommando              | Wirkung                                          |  |
|-----------------------|--------------------------------------------------|--|
| apt update            | SW-Datenbank aktualisieren                       |  |
| apt upgrade           | (VORSICHT!) Komplettes System<br>aktualisieren   |  |
| apt search Stichwort  | Software suchen                                  |  |
| apt show paketname    | Details anzeigen                                 |  |
| apt install paketname | Softwarepaket installieren oder<br>aktualisieren |  |

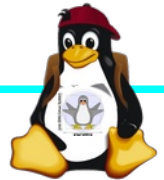

### Kommandozeile vs. Graphische Oberfläche

- ssh raspi-ip-adresse startet zunächst nach erfolgreichem Login eine Shell für den Benutzer "pi".
- SSH unter Linux erlaubt auch den Direktstart graphischer Programme, die auf die eigene Desktop-Oberfläche "getunnelt" werden.
- Desktop-Projektion bzw. Starten eines virtuellen Desktop per tightvncserver ist möglich (VNC). Für RDP-Clients kann entsprechend ein RDP-Server installiert werden: sudo apt-get install xrdp

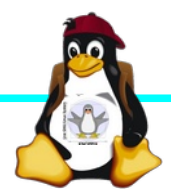

## Workshops

- ...zu den Wunschthemen:
- ► Handouts
- ► Übungen
- Beispiele (Skripte, Webseiten)

Materialien werden nach dem Kurs im Web zur Verfügung gestellt.

https://knopper.net/Windischgarsten/

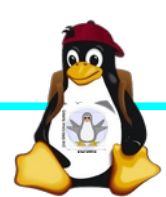

### Viel Spaß beim "Basteln"!

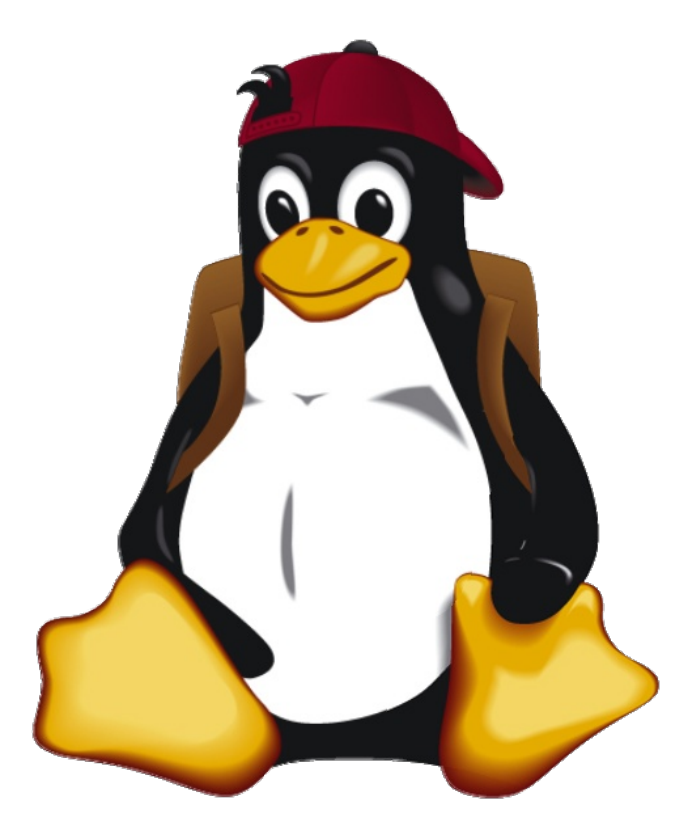

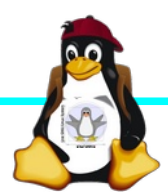

Windischgarsten 2022.09